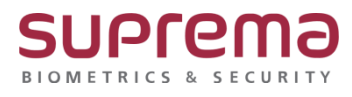

# BioStar2 교대조 근태 설정 방법

SUPREMA / 기술지원팀

# <u>[내용]</u>

- 2교대(맞교대) 근태 설정 방법

시간 규칙 설정, 일일 근무 규칙 설정, 주간 근무 규칙 설정, 근무스케줄 설정에 대한 세부사항은 슈프리마 기술지원팀 1522-4507 내선2번으로 문의

## [절차]

## \* BioStar2 로그인-근태 관리 매뉴를 클릭하여 2교대 근태 설정을 진행

#### 1. 시간 규칙 설정

| 시간 규칙 |           |   |     |     |   |   |  |  |  |  |  |
|-------|-----------|---|-----|-----|---|---|--|--|--|--|--|
|       |           |   |     |     |   | щ |  |  |  |  |  |
|       | 고대조1 정상근무 | 0 | 아니오 | 아니오 | 1 |   |  |  |  |  |  |
|       | 고대조2 청상근무 | Ø | 아니오 | 아니오 | 1 |   |  |  |  |  |  |
|       |           |   |     |     |   |   |  |  |  |  |  |
|       |           |   |     |     |   |   |  |  |  |  |  |

## 2. 일일 근무 규칙 설정 (2교대 근태 설정)

| 일일 근무 규칙 |                    |    |      |             |          |  |  |  |  |  |
|----------|--------------------|----|------|-------------|----------|--|--|--|--|--|
|          | 열열 근무 규칙           | 설명 | 홍류   | 시간          | 하루 시작 시간 |  |  |  |  |  |
|          | 고대조1 (00:00~23:59) |    | 고경근무 | 00:00~23:59 | 00:00    |  |  |  |  |  |
|          | 교대조2 (00:00~23:59) |    | 고정근무 | 00:00~23:59 | 00:00    |  |  |  |  |  |
|          |                    |    |      |             |          |  |  |  |  |  |

#### [문서번호 21-1209-01]

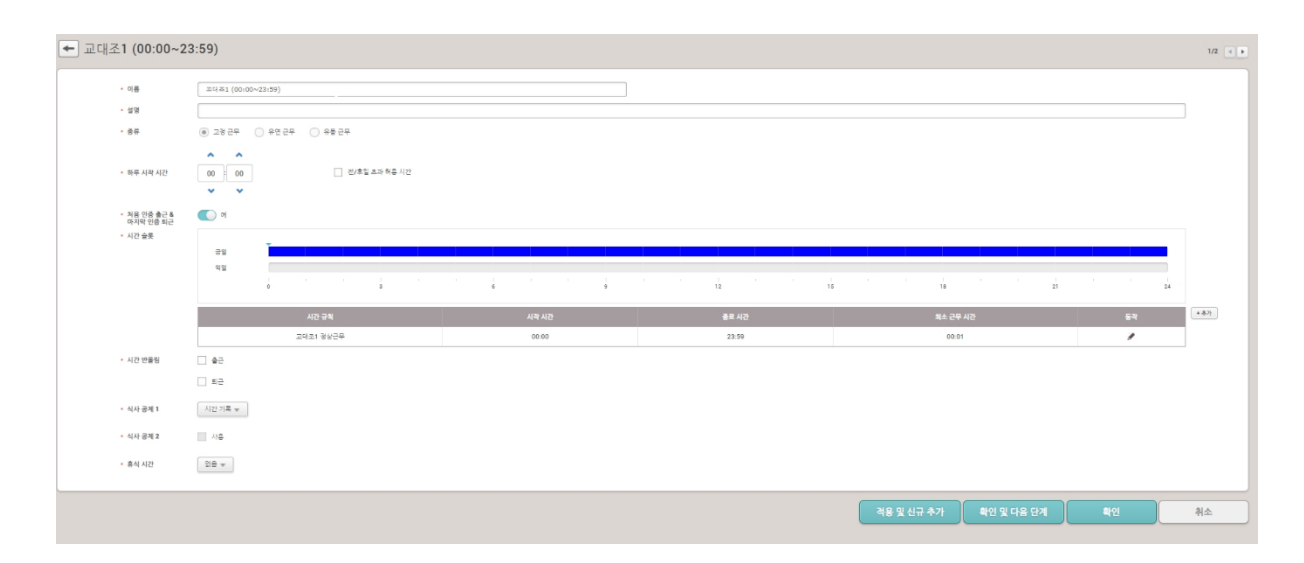

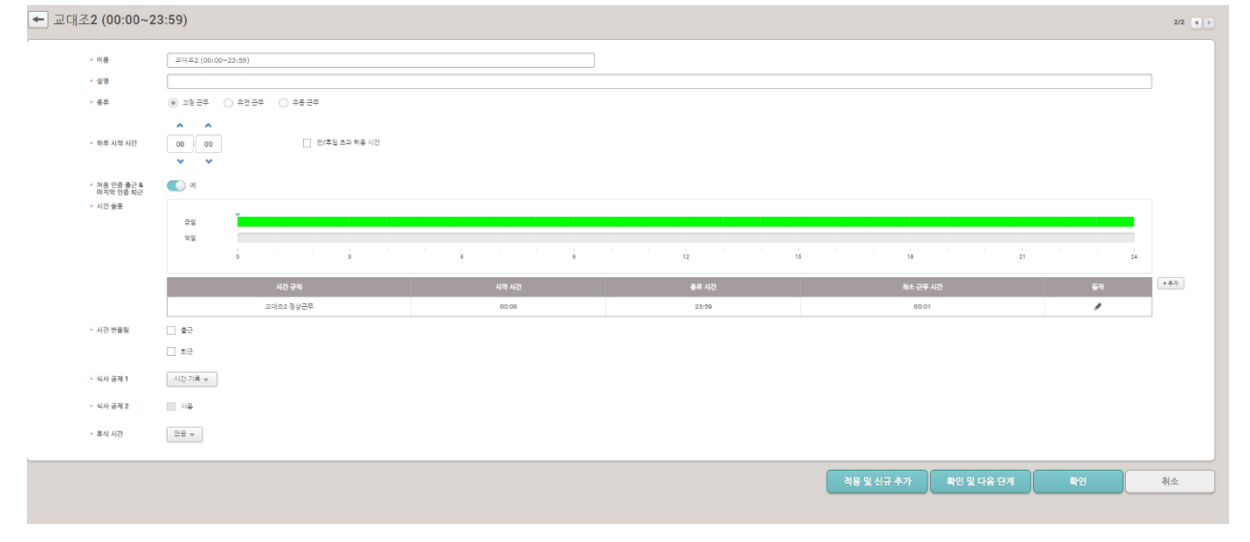

## 3. 주간 근무 규칙 설정

| 주간 근무 - | 7칙       |             |
|---------|----------|-------------|
|         |          | 충류          |
| 고액3     | 주관 근무 규칙 | 입별 (30days) |
|         |          |             |
|         |          |             |
|         |          |             |

| · 이용          | 프대프 주간 준부 유학                  |         |                  |        |    |    |       |              | 영영 근무 근원           |       | 4179        | 84    |
|---------------|-------------------------------|---------|------------------|--------|----|----|-------|--------------|--------------------|-------|-------------|-------|
| · 설명          |                               |         |                  |        |    |    |       |              | 고딕조1 (00:00~23:59) | 고장 근무 | 00:00-23:59 | 00.00 |
| · 85          | ○ 41 ④ 31                     |         |                  |        |    |    |       |              | 고태조2 (00:00~23:59) | 고형 근무 | 00:00~23:59 | 00:00 |
| · 루키          | 20 (\$) <sup>c</sup> †2(::90) |         |                  |        |    |    |       |              |                    |       |             |       |
| • 주말 요일 설정    | 1 D + 4 ;                     | 3 5 5 . | 1일 혹은 연속되는 2일을 선 | 내의 주세요 |    |    |       |              |                    |       |             |       |
|               |                               |         |                  |        |    |    |       |              |                    |       |             |       |
| 1년 비난 전체 해사   |                               |         |                  |        |    |    | 2421  | 00:00-23:59) |                    |       |             |       |
|               | 1                             | 8       | 3                | 12     | 11 | 14 | 21    | 24           |                    |       |             |       |
| 2년백남 0        | 9                             |         |                  | 12     | 16 | 19 | 21    | 24           |                    |       |             |       |
|               |                               |         |                  |        |    |    | 29.01 | 00.00-23.59) |                    |       |             |       |
| 3/2M/1        | 2                             | 0       | ,                | 12     | 18 | 18 | 23    | 24           |                    |       |             |       |
| 40.95         |                               |         |                  |        |    |    | 21122 | 00.00-23.59) |                    |       |             |       |
| 0             | 3                             | 6       | ,                | 12     | 18 | 28 | 21    | 24           |                    |       |             |       |
| 6년 <b>4</b> 년 |                               |         |                  |        |    |    | 2481  | 00:00-23:59) |                    |       |             |       |
|               |                               |         |                  | 14     |    |    |       |              |                    |       |             |       |
| 6/2/9/3/<br>0 | 3                             | 6       |                  | 12     | 16 | 18 | 21    | 24           |                    |       |             |       |
| Lange and     |                               |         |                  |        |    |    | 20121 | 00.00-23.59  |                    |       |             |       |
| 7599          | 3                             | 6       | 3                | 12     | 15 | 10 | 21    | 24           |                    |       |             |       |
|               |                               |         |                  |        |    |    | 20,62 | 00:00-23:59) |                    |       |             |       |

## 4. 근무 스케줄 설정

| 근무 스케줄                  |                         |               |   |               |     |
|-------------------------|-------------------------|---------------|---|---------------|-----|
|                         |                         |               |   |               | ••• |
|                         | 근무 스케을                  | 28<br>2       |   | 사용자 수         |     |
| 고대조 근무스케을               |                         |               | 3 |               |     |
|                         |                         |               |   |               |     |
|                         |                         |               |   |               |     |
|                         |                         |               |   |               |     |
| ← 교대조 그무스케줖             |                         |               |   |               |     |
|                         |                         |               |   |               |     |
| - 0(#                   | 고덕로 중추스위를               |               |   |               |     |
| · 28                    |                         |               |   |               |     |
| • 기타 근무 규칙              | 28 *                    |               |   |               |     |
| • 주간 근무 규칙              | [교대조 주간 근무 규칙]          |               |   |               |     |
| • 7(2)                  | 2021-01-01 ~ 2107-12-30 |               |   |               |     |
| · #9                    | 28 *                    |               |   |               |     |
| <ul> <li>사용자</li> </ul> | 사용자 그룹 _ 그룹의 사용자(3)     | 추가된 사용가(3)    |   |               |     |
|                         | All Users               | <u> </u>      |   |               |     |
|                         | (1)                     |               |   |               |     |
|                         | (7)<br>(8)<br>(9)       | Administrator |   |               |     |
|                         |                         |               |   |               |     |
|                         |                         |               |   |               |     |
|                         |                         |               |   |               |     |
|                         |                         |               |   |               |     |
|                         |                         |               |   |               |     |
|                         | AND 020 AD              | 95.053.021    |   |               |     |
|                         |                         |               |   |               |     |
|                         |                         |               | ( |               |     |
|                         |                         |               |   | 역풍 및 신규 주가 확인 | 취소  |

## 5. 근태 기록 탭에서 근태 조건 설정 후 근태데이터를 확인할 수 있음

| · · · · · · · · · · · · · · · · · · ·                                                       |                                                                                                    | 검색 조건                            |                               |             |                                     |                                                                |             |             |                           |                    |                               |                               | 0                                         |
|---------------------------------------------------------------------------------------------|----------------------------------------------------------------------------------------------------|----------------------------------|-------------------------------|-------------|-------------------------------------|----------------------------------------------------------------|-------------|-------------|---------------------------|--------------------|-------------------------------|-------------------------------|-------------------------------------------|
| 2월 년부 위해 (한부고대) 년북 가위<br>각 일병 보고서 (문<br>각 일병 보고서 (문<br>각 가인명 보고서 (문<br>각 개병 요약 보고서 (문)      | P2-B       CMA         P2-B       SE         P2-B       SE         P2-B       SE         P2-B       SE         P2-B       SE         P2-B       SE         P2-B       SE         P2-B       SE         P2-B       AlDers Q         ABP 2B       AlDers Q         P2-B       AlDers Q         P2-B       AlDers Q <t< th=""><th></th></t<> |                                  |                               |             |                                     |                                                                |             |             |                           |                    |                               |                               |                                           |
| <ul> <li>▼ 구재 보고서</li> <li>♥ 이의 보고서</li> <li>♥ 기록 편집 보고서</li> <li>♥ 경고 근무 시간 보고서</li> </ul> |                                                                                                    |                                  |                               |             |                                     |                                                                |             |             |                           |                    |                               | 필터 거장<br>PDF 니보내기             |                                           |
|                                                                                             | 일별 보고서<br>1 개 호<br>1 개 호<br>1 1 개 호<br>1 1 개 호<br>1 1 개 호<br>1 1 1 1 1 1 1 1 1 1 1 1 1 1 1 1 1 1  |                                  |                               |             |                                     |                                                                |             |             |                           |                    |                               |                               | 41 (1) (1) (1) (1) (1) (1) (1) (1) (1) (1 |
|                                                                                             | 201<br>201<br>201                                                                                                    | 21/11/09<br>21/11/09<br>21/11/09 | Administrator<br>test<br>test | 1<br>7<br>8 | All Users<br>All Users<br>All Users | 고딕조1 (00:00~23:59)<br>고딕조1 (00:00~23:59)<br>고딕조1 (00:00~23:59) | :<br>:<br>: | 1<br>193432 | 1<br>1<br><u>19.44:16</u> | 결근<br>결근<br>지각, 조회 | 0:00:00<br>0:00:00<br>0:09:44 | 0:00:00<br>0:00:00<br>0:00:00 | 0:00:00<br>0:00:00<br>0:09:44             |

※ 상기 절차 수행 후 문제가 해결되지 않는다면, 슈프리마 고객센터 1522-4507(ARS 2번)로

연락을 해주시기 바랍니다.